# VOIPUTを使う

Android

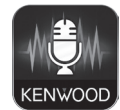

「VOIPUT」は、カーナビで文字入力を行う一部の機能を音声で入力することができるようになります。

また、目的地検索メニューからの目的地検索では、住所とフリーワードでの検索が可能になります。

#### ■対応 Android スマートフォン

http://www2.jvckenwood.com/products/car\_audio/app/kenwood\_drive\_info/comp2. html をご覧ください。

## 準 備

# Google Play から「VOIPUT」をダウンロードする 2 本機にスマートフォンを接続する

本機に接続するスマートフォンがインターネット接続されていることを確認しておいてください。 カーナビにスマートフォンを Bluetooth 機器登録し、カーナビとスマートフォンを Bluetooth 接続します。

Bluetooth の機器登録と接続については取扱説明書をご覧ください。

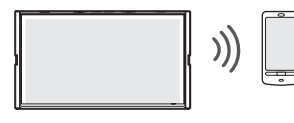

## 

「VOIPUT」をインストールしたスマートフォンが、ハンズフリーと BT Audio/ アプリケーション連携の両方に接続されていること確認してください。

## 3 ダウンロードした「VOIPUT」を起動する

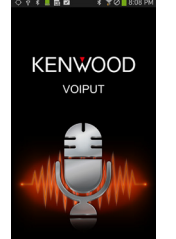

## 部の機能を音声で入力することができ キーボードで文字入力する画面を表示する

- キーボードで文字入力する画面で、音声入力に対応しているのは、次の画面です。
- ・ 登録地点編集の名称変更入力画面
- ・ 録音ファイルのタイトル編集(曲名、アルバム名、アーティスト名)画面
- ・「KENWOOD Drive Info.」アプリケーションを使ったときの 目的地検索メニュー「名称」検索で使うフリーワード検索画面

## 2 [音声入力] にタッチする

文字を音声で入力する

| 名称3 | 名称变更                   |   |    |             |    |   |   |             |    | 一 戻る     |  |
|-----|------------------------|---|----|-------------|----|---|---|-------------|----|----------|--|
| 43  | ◀ 東京都千代田区 <u>まるのうち</u> |   |    |             |    |   |   | <b>(</b> 13 | 変換 | 無変換      |  |
| Þ   | 6                      | р | t  | は           | な  | た | ð | か           | あ  | かな<br>切替 |  |
|     | v                      |   | дн | υ           | (C | 5 | ι | ŧ           | い  | 小文字『     |  |
| を   | ె                      | Þ | Ð  | <i>1</i> 31 | 80 | 2 | す | <           | 5  | 半角 三     |  |
| •   | n                      | - | め  | ^           | ね  | τ | ŧ | け           | え  | 音声入力     |  |
| h   | 3                      | ት | ŧ  | ほ           | Ф  | ٤ | ŧ | c           | க  | 決定       |  |

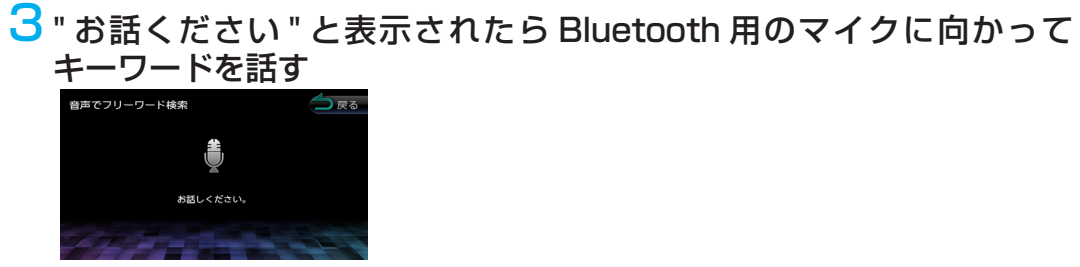

音声が認識されると、認識した文字が入力されます。

#### 

- ・ 音声が認識されなかった場合は、[音声入力]にタッチしてもう一度お話ください。

## フリーワードを音声で入力する

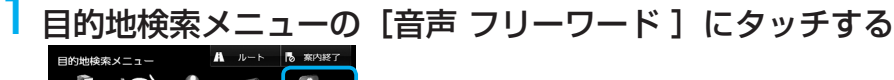

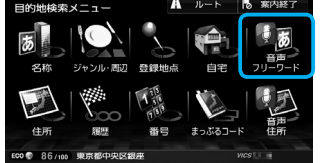

2 "お話ください "と表示されたら Bluetooth 用のマイクに向かって キーワードを話す

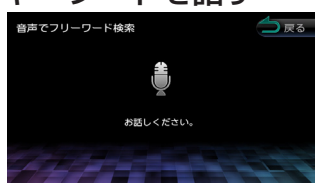

音声が認識されると検索が開始され検索結果が表示されます。

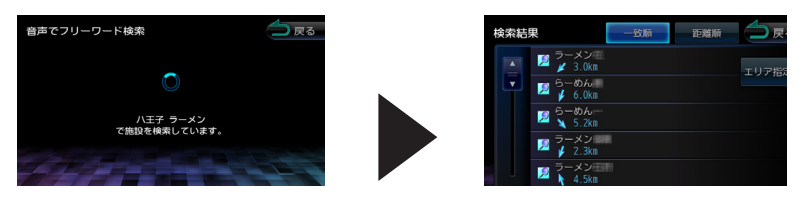

## 

- ・ 音声が認識されなかったときは
   [やり直す] ボタンが表示されます。
   [やり直す] にタッチしてもう一度お話ください。
- 複数のキーワードを入れるときは続けて発話してください。
   例:「横浜 ラーメン」または「横浜のラーメンや」など
- キーワードに「周辺検索」、「周辺の」、「近所の」、「近くの」が含まれていると、現在地周辺の半径 20km 以内でフリーワード検索をします。検索後、「周辺検索結果」が表示されます。この場合は、[一致順][距離順]ボタンが表示されません。
- ファミリーレストラン名やコンビニエンスストア名など、特定のキーワードが含まれている場合は、自動的に現在地周辺の半径20km以内でフリーワード検索をします。検索後、「周辺検索結果」が表示されます。この場合は、[一致順][距離順]ボタンが表示されません。周辺検索をしない場合は、キーワードに地名、もしくは「全国の」、「広域の」、「広域検索」を含めて発話してください。

## 住所を音声で入力する

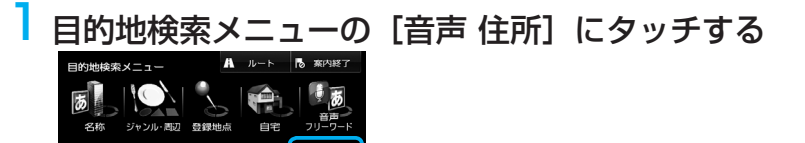

#### 2 "お話ください"と表示されたら Bluetooth 用のマイクに向かって 住所を話す

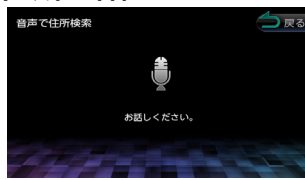

音声が認識されると検索が開始され、検索結果が表示されます。

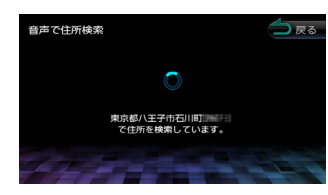

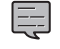

- ・ 音声が認識されなかったときは
   [やり直す] ボタンが表示されます。
   [やり直す] にタッチしてもう一度お話ください。
- ・ 住所名は省略せずに(都道府県名、群名を含める)発話してください。
- ・「丁目」「番地」「-」は「の」と発話してください
  - 例:1丁目1番地1号→「いちのいちのいち」 3-12→「さんのじゅうに」
- ・ 住所名を途中まで発話した場合は、認識できた住所の画面になります。

#### 困ったときは

#### <症状>:音声入力をして検索したら

- ・誤認識して誤った住所 / キーワードとなってしまい検索できない
- 「該当する住所が見つかりませんでした」と表示されます
- •「該当する施設が見つかりませんでした」と表示されます
- ・住所を入力する画面になる

#### <対処>

- ・地図データベースに該当する住所が無い場合は検索ができません。
- ・環境によりうまく認識できない場合があります。この場合は、画面を操作して、住所 検索、またはフリーワード検索を入力してください。

#### <症状>:音声入力をしたら誤認識してうまく変換できない

#### <対処>

環境によりうまく認識できない場合があります。この場合は、キーボードで入力しな おしてください。

#### <症状>:エラーになって動作しない

- ・「サーバーに接続できませんでした」と表示されます
- ・「アプリケーションと通信できませんでした。」と表示されます
- ・「認識できませんでした」と表示されます
- ・「解析に失敗しました」と表示されます

#### <対処>

- ・VOIPUT の起動を確認してください
- ・マイクを発話者のほうに向けてください。
- ・カーナビの HOME 画面 / 現在地図画面 / AV 画面右下に「電話帳読込中」と表示されている間は利用できません。表示が消えてから再度操作してください。
- ・お使いのスマートフォンによっては、スリープ動作によりうまく動作しなくなる場合 があります。その場合は、次の操作を試してください。
- Bluetooth を接続しなおす
- スマートフォンのスリープ状態を解除する
- VOIPUT を起動し直す